Office 365 login: click here or navigate to https://login.microsoftonline.com

- Use your email address to login (example: <u>Username@rcc.mass.edu</u>)
- Once you logon to Office 365 please click on Outlook to access your email

Email: Click here or navigate to https://outlook.office.com/mail/

• Use your email address to login

Make sure you enroll in Self Service Password Reset: Click here for the guide

## If you have any issue, please reach out to the RCC helpdesk by

- Email: helpdesk@rcc.mass.edu; The message is converted into a ticket
- Call: 857-701-1555 Please leave a detailed message if no answer. The message is converted into a ticket.